## How to Group Students in Renaissance

1. From the Home page, select either Star Reading or Star Math > Record Book.

| RENAISSANCE                                                   |                                                                 | A<br>Home                   | ?<br>Help                | O<br>Live Chat      | Admin Admin 🗸  |
|---------------------------------------------------------------|-----------------------------------------------------------------|-----------------------------|--------------------------|---------------------|----------------|
| Home                                                          |                                                                 | Upgrade Tool                | kit                      |                     |                |
|                                                               |                                                                 |                             |                          | Disco               | ver what's new |
| ASSESS STUDENTS<br>Determine the skill level for each student | PLAN INSTRUCTION<br>Teach skills recommended by Star            | <b>VIEW RI</b><br>Explore y | EPORTS<br>our students   | ' results           |                |
| ST Star Reading<br>For Grades 1-12                            | Planner<br>Assign articles, quizzes, and assignments            | R                           | Report:<br>All available | <b>S</b><br>reports |                |
| Manage Goals & Benchmarks<br>Record Book                      | MANAGE CONTENT<br>Import book quizzes, articles, or assessments | R                           | Data Sl                  | naring              |                |
| Reports                                                       | C Manage Content                                                | R                           | Custon                   | n Reports           | 3              |
| Growth Expectation                                            | BOOKS, quizzes, articles, or assessments                        |                             |                          |                     |                |

2. From the Record Book, select Manage Groups.

| RENA            | ISSANCE   |      | A Home                |
|-----------------|-----------|------|-----------------------|
| Star Record     | l Book    | View | Reports Manage Groups |
| Subject:        | Reading   | ~    |                       |
| Class or Group: | 7th Grade | •    |                       |
|                 |           |      |                       |

3. Then select Create New Groups.

| Manage Groups              |                   |
|----------------------------|-------------------|
| < Back                     |                   |
| School<br>Project M School |                   |
| Groups                     | Create New Groups |

4. You are now able to select what class you would like to create groups for and the subject. When selecting the scale, make sure you choose either Star Reading Enterprise or Star Math Enterprise. For benchmark, select District Benchmark. Click Create Groups when you are finished.

| Back                      |             |       |                           |                  |
|---------------------------|-------------|-------|---------------------------|------------------|
| Class<br>7th Grade, Proje | ct M School |       |                           | Change Selection |
|                           |             | Scale | Default Grouping Based on |                  |
| Subject                   |             |       |                           |                  |

5. Once you have created the groups, Renaissance will automatically group your students in the class based on their performance on their most recent Star assessment. The students will be grouped based on their benchmark category. You have the option to create up to 10 groups (by clicking the Add tab), remove groups (by clicking the X in the top right corner), and rename the groups. Best practice for grouping your students it to not have a range greater than 100 scaled score points between them. In order to move students from one group to another, just click the button to the right of their name in the appropriate group number. Make sure you deselect their old group. Once you are done organizing your groups, click the Save button.

| Class              |                     |           |             |   |          |           |              |     |
|--------------------|---------------------|-----------|-------------|---|----------|-----------|--------------|-----|
| 7th Grade, Pro     | ject M School       |           |             |   |          |           |              |     |
| Subject            | Scale               |           |             |   |          |           |              |     |
| Reading            | Star Readi          | ng Ente   | erprise     | • |          |           |              |     |
| 1eal Group         | 2 Pu                | rple Grou | ip          | 3 | Sky Grou |           | Orange Group | Add |
| teal Group         | o Groups            | rple Grou | ip          | 3 | Sky Grou |           | Orange Group | Add |
| eal Group          | 2 Pu                | rple Grou | ip          |   | Sky Grou | · · · · · | Orange Group | Add |
| eal Group          | Cancel<br>SS A PR A | rple Grou | 2           | 3 | Sky Grou | ,         | Orange Group | Add |
| teal Group         | Cancel              | 1         | 2<br>0      | 3 | 4        | ,         | Orange Group | Add |
| tudent hho, Sergio | Cancel              | 1<br>Q    | 2<br>0<br>0 | 3 | 4<br>O   | ,         | Orange Group | Add |